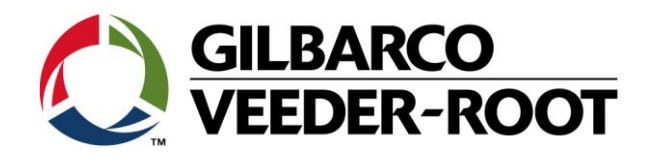

# Technical Support Bulletin Konfigurationshilfe TLS4

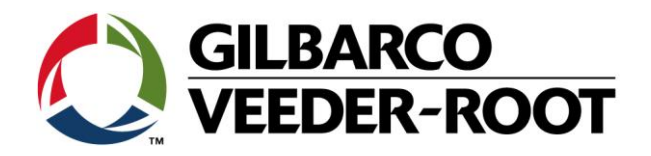

#### Hinweis

Die Firma Veeder-Root übernimmt keinerlei Haftung in Bezug auf diese Veröffentlichung. Dies gilt insbesondere auch für die inbegriffene Gewährleistung der Marktgängigkeit und Eignung für einen bestimmten Zweck. Die Firma Veeder-Root kann nicht für darin enthaltene Fehler bzw. zufällige oder Folgeschäden in Verbindung mit der Lieferung, Leistung oder Verwendung dieser Veröffentlichung haftbar gemacht werden. Die in dieser Veröffentlichung enthaltenen Daten unterliegen unter Umständen ohne vorherige Ankündigung einer Änderung.

Dieses Dokument ist zur Verwendung durch Personen bestimmt welche eine offizielle Veeder-Root Schulung absolviert und die zugehörige Zertifizierung erhalten haben. Diese Veröffentlichung enthält geschützte und vertrauliche Informationen.

Kein Teil dieser Veröffentlichung darf ohne vorherige schriftliche Zustimmung der Firma Veeder-Root fotokopiert, vervielfältigt oder in andere Sprachen übersetzt werden.

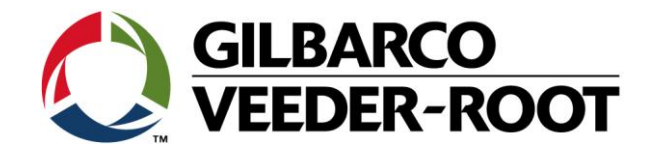

## **TECHNICAL SUPPORT BULLETIN**

### TLS4

| Thema: Konfiguration der Netzwerkschnittstelle bei einer TLS4 Konsole |            |              |  |  |
|-----------------------------------------------------------------------|------------|--------------|--|--|
| Kategorie:                                                            | Nr. 17_002 | Erstellt am: |  |  |
| Konfigurationshilfe                                                   |            | 15.02.2017   |  |  |

#### Einführung

Diese TSB beschreibt wie die Netzwerkschnittstelle einer TLS4 Konsole einzurichten ist.

#### Anwendungshinweis

Einrichtung der Konsole oder zu einem späteren Zeitpunkt um eine Netzwerkkommunikation herzustellen.

#### Benötigte Teile

1. 1 x TLS4 Konsole

#### Wichtige Informationen

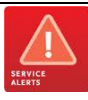

Diese Konfigurationshilfe verwendet **nicht** den Workflow Setup Wizard. Es wird vorausgesetzt, dass die Konsole in Hinblick auf Hard- und Software korrekt installiert wurde. Gilbarco Veeder-Root empfiehlt, dass der Router an welcher die TLS Konsole angeschlossen ist von IT Fachpersonal installiert wurde und die notwendige Sicherheitsvorkehrungen gegen äußere Einflüsse ergriffen wurden.

| Teileidentifikation |  |  |
|---------------------|--|--|
|                     |  |  |
|                     |  |  |
|                     |  |  |
|                     |  |  |
|                     |  |  |
|                     |  |  |
|                     |  |  |
|                     |  |  |
|                     |  |  |
|                     |  |  |
|                     |  |  |
|                     |  |  |
|                     |  |  |

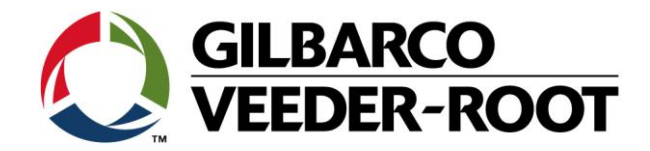

#### Vorgehensweise Konfiguration – Einrichtung Netzwerkschnittstelle

| Schritt | Beschreibung                                                                                                    | Beispiel                                                                                    |
|---------|----------------------------------------------------------------------------------------------------|---------------------------------------------------------------------------------------------|
| 1       | Verbinden Sie das Netzwerkkabel mit Netzwerkschnittstelle<br>1 <b>ETH1</b> der TLS4 Konsole                                      | EXPANSION<br>ETH 2<br>ETH 2<br>ETH 3<br>ETH 1<br>ETH 1                                      |
| 2       | Verbinden Sie das andere Ende mit einem freien Anschluss<br>des Netzwerks mit welchem die TLS4 Konsole verbunden<br>werden soll. | Cog Ethernet Broadband Br                                                                   |
| 3       | Gehen Sie beim TLS4 zu:                                                                                                    | System Status Overlagen 23.10.2018 14:04<br>Setup Kommunikation Netzwerk-Port O Orucken (0) |
|         | Menü->Setup-> Kommunikation-> Netzwerk-Port                                                                                      | Home ID 3                                                                                   |
|         | Nachstehend sehen Sie eine Übersicht über die verfügbaren                                                                        | IP Adresstyp STATISCH 🔹                                                                     |
|         | Programmierpunkte:                                                                                                    | IP Adresse 192.168.11.100                                                                   |
|         | IP Addresstvo · STATISCH STATISCH oder                                                                                           | Menü IP Subnet-Maske 255.255.255.0                                                          |
|         | IP Addresse : 192.168.11.100 An tLS4 zugewiesene IP                                                                              | Aktionen IP Gateway-Adresse 0.0.0.0                                                         |
|         | IP Subnet-Maske : 255.255.255.0 Von IT zugewiesen                                                                                | 1 IP Standard Gateway 🔿 Aktiviert 💿 Deaktiviert                                             |
|         | IP Gateway Address : 192.168.1.1 Von IT zugewiesen<br>IP Gateway-Adresse : Enabled Aktivierung Gateway                           | Primäre DNS 0.0.0.0                                                                         |
|         | Primäre DNS : 81.139.57.100 Von IT zugewiesen<br>Sekundäre DNS : 81.139.56.100 Von IT zugewiesen                                 |                                                                                             |
|         | MAC Adresse : 00:50:83:10:11:5a Hardware angenangig<br>Serieller Steuerport : 10001 Werkeinstellung                              | System Status OWarrung(en) 23.10.2018 14:10 Setup Kommunikation Netzwerk-Port               |
|         | HTTPS-Port : 22 Werkeinstellung<br>Sarialla Warkeinstellung                                                                      |                                                                                             |
|         | Befehlssicherheit : Disabled Werkeinstellung<br>Sicherheitscode · NA Werkeinstellung                                             |                                                                                             |
|         | RS232 : Disabled Werkeinstellung<br>Mitteilungsende                                                                              | Favoriten Sekundare DNS 0.0.0                                                               |
|         | ETX Zeichen Anzeige : [0x03] Werkeinstellung<br>ETC Zeichen- vo. cal Werkeinstellung                                             | Menü Serieller Stellernort 10001                                                            |
|         | Computer : [UXU3]                                                                                                    | Aktionen SSH-Port 22                                                                        |
|         | Betätigen Sie 🗸 um die Auswahl zu bestätigen                                                                                     | HTTPS-Port 443                                                                              |
|         |                                                                                                    | Eth Serielle Aktiviert  Desktiviert                                                         |
|         |                                                                                                    | Berenissicherheit                                                                           |
|         |                                                                                                    |                                                                                             |
|         |                                                                                                    |                                                                                             |
|         |                                                                                                    |                                                                                             |
|         |                                                                                                    |                                                                                             |

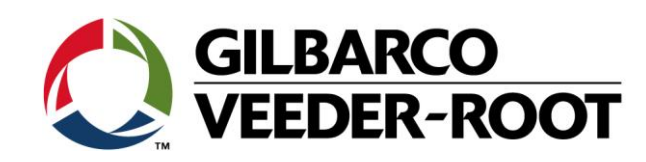

|                                                                                                    | Hinweis: Der serielle Steuerport kann nicht auf die Werte 1024, 20001, 22,                                                                                                  |                               | System Status                              | 0 Warnung(en)                           | 23.10.2018 14:13    |
|----------------------------------------------------------------------------------------------------|----------------------------------------------------------------------------------------------------|-------------------------------|--------------------------------------------|-----------------------------------------|---------------------|
|                                                                                                    | 80 und 443 gesetzt werden, da diese Ports bereits von der TLS4 Konsole                                                                                                    |                               | Setup Kommunikation                        | Netzwerk-Port O                         | 😑 Drucken (0)       |
| verwendet werden.<br>Der <b>Standard Gateway</b> kann nur für eine der beiden<br>Netzwerkschnittstellen aktiviert werden. Eine Verwendung von beiden<br>Schnittstellen ist <b>nicht</b> möglich. | verwendet werden.                                                                                                    | Home                          | SSH-Port                                   | 22                                      | ]                   |
|                                                                                                    | Der <b>Standard Gateway</b> kann nur für eine der beiden<br>Netzwerkschnittstellen aktiviert werden. Eine Verwendung von beiden                                             | •                             | HTTPS-Port                                 | 443                                     |                     |
|                                                                                                    |                                                                                                    | Serielle<br>Befehlssicherheit | ○ Aktiviert                                |                                         |                     |
|                                                                                                    |                                                                                                    | Menü                          | Sicherheitscode                            |                                         |                     |
|                                                                                                    |                                                                                                    | Aktionen                      | RS232 Meldungsende                         | ○ Aktiviert                             |                     |
|                                                                                                    |                                                                                                    |                               | ETX Zeichen Anzeige                        | [0x03]                                  |                     |
|                                                                                                    |                                                                                                    | Eth                           | ETX Zeichen-Computer                       | [0x03]                                  | -                   |
| 4 Ur<br>ET<br>de<br>Die                                                                                                    | Um zu Netzwerkschnittstelle zu gelangen betätigen Sie das<br>ETH1 Feld in der linken unter Ecke und wählen Sie ETH2 in<br>der sich öffnenden Leiste aus.                    | O CONTRACTOR                  | System Status<br>Setup Communication<br>ID | OWarning()<br>OAlarm()<br>Ethernet Port | 05/18/2014 01:49 PM |
|                                                                                                    | Die Konfiguration von ETH2 entspricht der von ETH1.                                                                                                    | Favorites                     | IP Address Type                            | 192.168.1.100                           |                     |
|                                                                                                    | Betätigen Sie✓, um die Auswahl zu bestätigen.                                                                                                    | Menu                          | IP Subnet Mask                             | 255.255.0                               |                     |
|                                                                                                    |                                                                                                    | Actions                       | IP Gateway Address                         | 0.0.0.0                                 | J                   |
|                                                                                                    | <b>Hinweis:</b> Der serielle Steuerport kann nicht auf die Werte 1024, 20001, 22, 80 und 443 gesetzt werden, da diese Ports bereits von der TLS4 Konsole verwendet werden.  | 1<br>Eth                      | IP Default Gateway                         | C Enabled  Disabled                     |                     |
|                                                                                                    | Der <b>Standard Gateway</b> kann nur für eine der beiden<br>Netzwerkschnittstellen aktiviert werden. Eine Verwendung von beiden<br>Schnittstellen ist <b>nicht</b> möglich. |                               |                                            |                                         |                     |

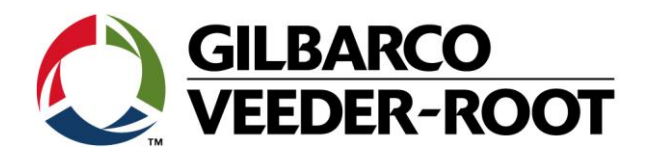

| Revision | Datum                     | Bemrkung                            |  |
|----------|---------------------------|-------------------------------------|--|
| Rev 0    | 23 <sup>rd</sup> Jan 2017 | Initial release for internal review |  |
|          |                           | Page Count : 6 (Inc. covers)        |  |
|          |                           | Author: DS                          |  |
| Rev 1    | 15 <sup>th</sup> Feb 2017 | Minor Corrections, added            |  |
|          |                           | Page Count : 6 (Inc. covers)        |  |
|          |                           | Author: DS                          |  |
| Rev 1    | 23. Oktober 2018          | Deutsche Übersetzung                |  |
|          |                           | Anzahl Seiten: 6                    |  |
|          |                           | Autor: AK                           |  |